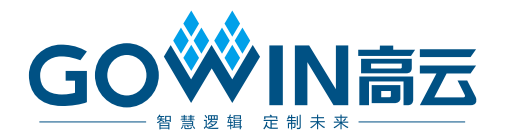

## Gowin FPGA 开发板 **RISCV 编程快速应用手册**

IPUG546-1.0,2019-04-29

#### 版权所有© 2019 广东高云半导体科技股份有限公司

未经本公司书面许可,任何单位和个人都不得擅自摘抄、复制、翻译本文档内容的部分或全部,并不得以任何形式传播。

#### 免责声明

本文档并未授予任何知识产权的许可,并未以明示或暗示,或以禁止发言或其它方式授予任 何知识产权许可。除高云半导体在其产品的销售条款和条件中声明的责任之外,高云半导体 概不承担任何法律或非法律责任。高云半导体对高云半导体产品的销售和/或使用不作任何 明示或暗示的担保,包括对产品的特定用途适用性、适销性或对任何专利权、版权或其它知 识产权的侵权责任等,均不作担保。高云半导体对文档中包含的文字、图片及其它内容的准 确性和完整性不承担任何法律或非法律责任,高云半导体保留修改文档中任何内容的权利, 恕不另行通知。高云半导体不承诺对这些文档进行适时的更新。

#### 版本信息

| 日期         | 版本  | 说明    |
|------------|-----|-------|
| 2019/04/29 | 1.0 | 初始版本。 |

## 目录

| 目え | £                                                                                                    | i                                           |
|----|----------------------------------------------------------------------------------------------------|---------------------------------------------|
| 图  | 目录i                                                                                                    | i                                           |
| 表  | 目录iv                                                                                                    | v                                           |
| 1  | 前言ŕ                                                                                                    | 1                                           |
|    | 1.1 AE250 简介                                                                                                    | 1                                           |
|    | 1.2 准备工作                                                                                                    | 2                                           |
|    | 1.3 开发/调试步骤                                                                                                    | 3                                           |
| 2  | RISC-V Debug Cable 连接指南                                                                                                    | 4                                           |
|    | 2.1 AICE-MINI DEBUG CABLE                                                                                                    | 4                                           |
|    | 2.2 OLIMEX ARM-USB-TINY-H CABLE                                                                                                    | 5                                           |
| -  |                                                                                                    |                                             |
| 3  | Andesight RDS 使用指南                                                                                                    | B                                           |
| 3  | Andesight RDS 使用指南                                                                                                    | <b>8</b>                                    |
| 3  | Andesight RDS 使用指南                                                                                                    | <b>B</b><br>8                               |
| 3  | Andesight RDS 使用指南                                                                                                    | <b>B</b><br>8<br>8                          |
| 3  | Andesight RDS 使用指南                                                                                                    | <b>B</b><br>8<br>8<br>0<br>2                |
| 3  | Andesight RDS 使用指南                                                                                                    | <b>B</b><br>8<br>8<br>0<br>2<br>5           |
| 3  | Andesight RDS 使用指南                                                                                                    | <b>B</b><br>8<br>8<br>0<br>2<br>5<br>7      |
| 3  | Andesight RDS 使用指南                                                                                                    | <b>B</b><br>8<br>8<br>0<br>2<br>5<br>7<br>8 |
| 3  | Andesight RDS 使用指南       3.1 Andesight RDS 安装         3.2 新建工程       3.2 新建工程         3.3 导入/导出工程       1         3.4 下载程序到 Flash       1         3.5 片上调试       1         3.6 Andesight 内置的串口终端使用方法       1         3.7 VIRTUAL HOSTING       1         工程模板及工程示例       1   | 8<br>8<br>0<br>2<br>5<br>7<br>8<br>9        |
| 3  | Andesight RDS 使用指南       3.1 Andesight RDS 安装         3.2 新建工程       3.3 导入/导出工程         3.3 导入/导出工程       1         3.4 下载程序到 Flash       1         3.5 片上调试       1         3.6 Andesight 内置的串口终端使用方法       1         3.7 VIRTUAL HOSTING       1         4.1 工程模板       1 | 8<br>8<br>0<br>2<br>5<br>7<br>8<br>9<br>9   |

## 图目录

| 图 1-1 AE250 结构框图                                                                                                    | . 1                                                                          |
|----------------------------------------------------------------------------------------------------|------------------------------------------------------------------------------|
| 图 1-2 开发/调试系统结构框图                                                                                                    | . 2                                                                          |
| 图 2-1 AICE MINI DEBUG CABLE 及其引脚示意图                                                                                                    | . 4                                                                          |
| 图 2-2 AICE 引脚定义                                                                                                    | . 5                                                                          |
| 图 2-3 打开 Zading                                                                                                    | . 5                                                                          |
| 图 2-4 Device 选项                                                                                                    | . 6                                                                          |
| 图 2-5 安装 libusbK 驱动                                                                                                    | . 6                                                                          |
| 图 2-6 在设备管理器查看 libusbK 安装                                                                                                    | . 6                                                                          |
| 图 2-7 Olimex Cable 外观示意图                                                                                                    | . 7                                                                          |
| 图 2-8 Olimex Cable 引脚定义图                                                                                                    | . 7                                                                          |
| 图 3-1 新建工程                                                                                                    | . 9                                                                          |
|                                                                                                    |                                                                              |
| 图 3-2 设置 Debug Cable 为 Olimex ARM-USB-TINY-H                                                                                                    | . 10                                                                         |
| 图 3-2 设置 Debug Cable 为 Olimex ARM-USB-TINY-H<br>图 3-3 Project Explorer                                                                                                    | . 10<br>. 10                                                                 |
| 图 3-2 设置 Debug Cable 为 Olimex ARM-USB-TINY-H<br>图 3-3 Project Explorer<br>图 3-4 导入工程界面                                                                                                    | . 10<br>. 10<br>. 11                                                         |
| 图 3-2 设置 Debug Cable 为 Olimex ARM-USB-TINY-H                                                                                                    | . 10<br>. 10<br>. 11<br>. 11                                                 |
| 图 3-2 设置 Debug Cable 为 Olimex ARM-USB-TINY-H                                                                                                    | . 10<br>. 10<br>. 11<br>. 11<br>. 12                                         |
| 图 3-2 设置 Debug Cable 为 Olimex ARM-USB-TINY-H                                                                                                    | . 10<br>. 10<br>. 11<br>. 11<br>. 12<br>. 13                                 |
| 图 3-2 设置 Debug Cable 为 Olimex ARM-USB-TINY-H                                                                                                    | . 10<br>. 10<br>. 11<br>. 11<br>. 12<br>. 13<br>. 14                         |
| <ul> <li>图 3-2 设置 Debug Cable 为 Olimex ARM-USB-TINY-H</li> <li>图 3-3 Project Explorer</li> <li>图 3-4 导入工程界面</li> <li>图 3-5 导出工程界面</li> <li>图 3-6 设置 System Reset Vector Default</li> <li>图 3-7 设置 MSPI 接口为普通 IO</li> <li>图 3-8 ae250.sag 中 bootloader 参数设置</li> <li>图 3-9 Flash Burner 界面及参数设置</li> </ul>                              | . 10<br>. 10<br>. 11<br>. 11<br>. 12<br>. 13<br>. 14<br>. 15                 |
| <ul> <li>图 3-2 设置 Debug Cable 为 Olimex ARM-USB-TINY-H</li> <li>图 3-3 Project Explorer</li> <li>图 3-4 导入工程界面</li> <li>图 3-5 导出工程界面</li> <li>图 3-6 设置 System Reset Vector Default</li> <li>图 3-7 设置 MSPI 接口为普通 IO</li> <li>图 3-8 ae250.sag 中 bootloader 参数设置</li> <li>图 3-9 Flash Burner 界面及参数设置</li> <li>图 3-10 Debug 参数设置界面</li> </ul> | . 10<br>. 10<br>. 11<br>. 11<br>. 12<br>. 13<br>. 14<br>. 15<br>. 16         |
| <ul> <li>图 3-2 设置 Debug Cable 为 Olimex ARM-USB-TINY-H</li> <li>图 3-3 Project Explorer</li> <li>图 3-4 导入工程界面</li> <li>图 3-5 导出工程界面</li> <li>图 3-6 设置 System Reset Vector Default</li> <li>图 3-7 设置 MSPI 接口为普通 IO</li> <li>图 3-8 ae250.sag 中 bootloader 参数设置</li></ul>                                                                   | . 10<br>. 10<br>. 11<br>. 11<br>. 12<br>. 13<br>. 14<br>. 15<br>. 16<br>. 17 |

| 图 3-13 Andesight 内置串口终端                      | . 18 |
|----------------------------------------------|------|
| 图 3-14 通过 Virtual Hosting 在 Console 窗口输出打印消息 | . 18 |

## 表目录

| 表 3-1 SPI1 接口物理约束 | 13 |
|-------------------|----|
|-------------------|----|

## 1.1 AE250 简介

AE250 是一个 32 位 RISC-V MCU 系统,其主要结构如图 1-1 所示。

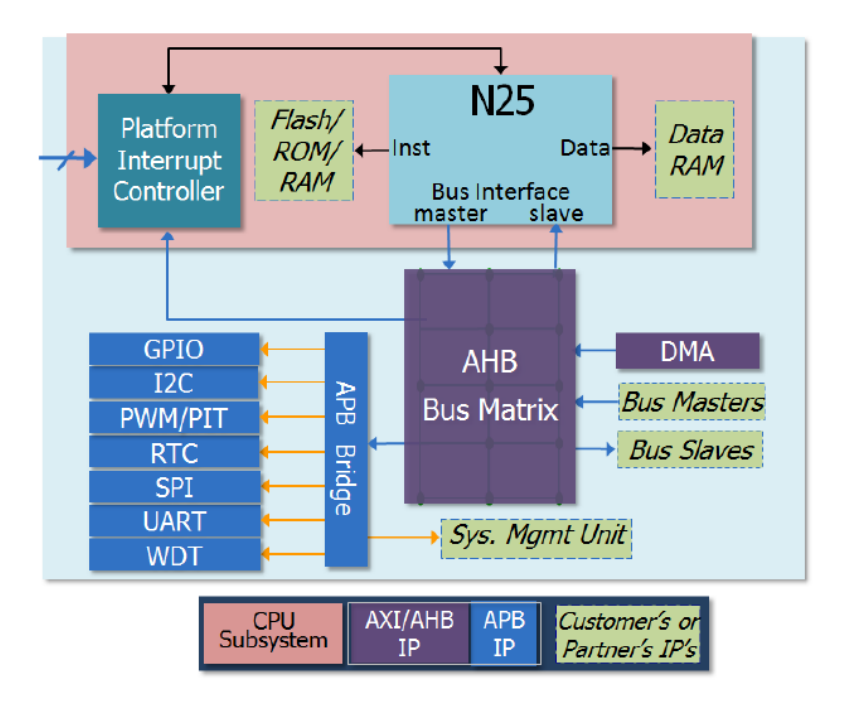

图 1-1 AE250 结构框图

基于 Gowin FPGA 开发板的 RISC-V MCU 开发/调试系统如图 1-2 所示。

#### 图 1-2 开发/调试系统结构框图

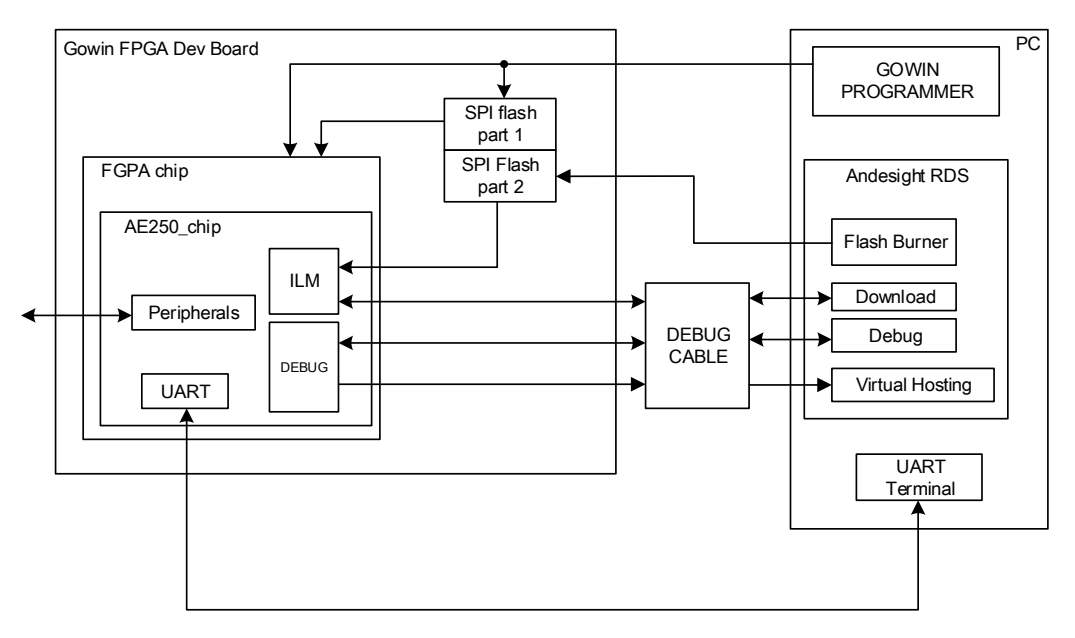

通过 PC 端的 Gowin Programmer 将开发板上的 FPGA 芯片配置为 AE250 MCU,连接好 Debug Cable,即可通过 PC 端的 Andesight 软件进行 嵌入式程序的开发和调试。

## 1.2 准备工作

在使用 Gowin FPGA+AE250 进行开发调试之前,需要准备以下工具:

- 1. Gowin GW2A 系列 FPGA 开发板;
- 2. Gowin IDE 云源软件安装包,用于配置和下载 FPGA 芯片;
- 3. Andesight 安装包,用于开发和调试嵌入式程序;
- 4. Debug Cable,用于下载、调试嵌入式程序,当前可选择的 Debug Cable 为:
  - a). AICE mini V2.0, 为默认支持的 Debug Cable;
  - b). Olimex arm usb tiny h,为第三方的 Debug Cable,需在安装 Andesight 之前自行安装 libusbK,安装方法请见本文 2.2。

注!

- 如果需要通过 UART 输出信息,则需准备一条 UART 转 USB 线;
- 其他要用的外设所需设备。

## 1.3 开发/调试步骤

使用基于 GW2A-18 开发板的 RISC-V MCU 进行开发/调试操作的基本 步骤如下:

- 1. 安装软件。GOWIN IDE 云源软件,用于配置和生成 AE250 的 RTL 设计 并生成该设计的 bitstream 文件; Andesight 软件,用户进行嵌入式程序 的开发和调试;以及其他调试所需的软件和驱动;
- 配置开发板的电源和下载线。使用 GOWIN PROGRAMMER 将 AE250\_chip 的 bit-stream 文件下载到开发板上的 FPGA 芯片中,此时 AE250 在开发板上运行;
- 打开软件 Andesight,新建嵌入式工程或者打开已有的工程,进行编码、 编译等操作。连接 AE250 调试用的 DEBUG CABLE,将工程的编译结 果下载到 AE250 中的 ILM (指令存储器)中,开始片上调试;
- 4. 调试时,可以使用 UART 转 USB 的 CABLE 将 AE250\_chip 的 UART 接口连接到 PC 端,使用 Andesight 中内置的串口终端进行输入输出操作,或者使用 Virtual Hosting 功能,将输出信息打印在 console 中(详见本文 3.7)。可以使用 GPIO 连接到 LED 指示灯、按键或者外接插针上,以进行输入输出操作,另外还有 I2C、SPI、Ethernet 等外设可选择使用;
- AE250 MCU 可以通过 SPI 外接一个 Flash,通过 Andesight + Debug Cable 将嵌入式程序的编译结果下载到 Flash 中,在芯片上电后,AE250 MCU 自动从 SPI Flash 中读取嵌入式程序并启动。可以将保存 FPGA Bitstream 的 Flash 进行复用,一部分用来保存 FPGA Bitstream,另一 部分保存嵌入式程序的编译结果。这是一种比较实用且经济的方法;

详细的基本步骤介绍请参见第二章 RISC-V Debug Cable 连接指南,第三章 Andesight RDS 使用指南以及第四章工程模板及工程示例。

## **2**RISC-V Debug Cable 连接指南

有两种 RISC-V DEBUG Cable 可供选择, AICE MINI DEBUG CABLE 或者 OLIMEX ARM-USB-TINY-H CABLE。

## **2.1 AICE-MINI DEBUG CABLE**

当前版本的 Andesight 默认使用的是 AICE-MINI DEBUG CABLE,其外 观如下图(左侧),图中右侧为引脚外观图,为 12 PIN 接口。注意图中空缺的 PIN 为 PIN 1。当连接线正确连接并打开 Andesight 软件后,图中用黄色 方框标注的红色 LED 灯会熄灭。

#### 图 2-1 AICE MINI DEBUG CABLE 及其引脚示意图

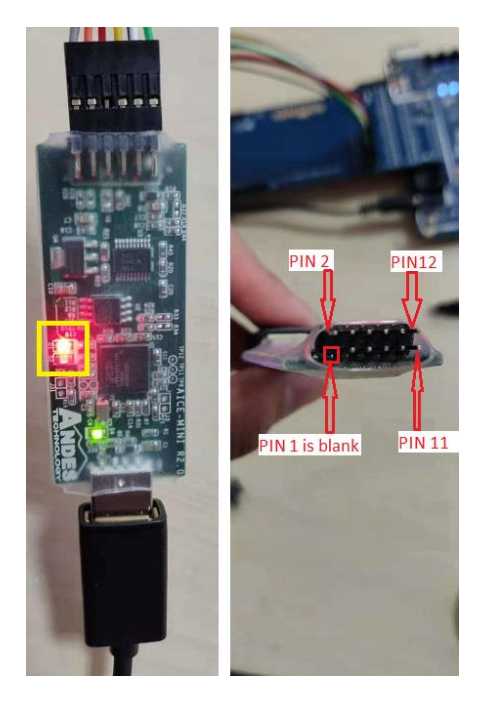

AICE-MINI DEBUG CABLE 的引脚定义如图 2-2,注意 PIN 1 的定义为 NC (No Connection),对应空缺的 PIN 1。VREF 需连接一个 3.3V 电源引脚, 3/5 脚的 GND 只需连接一个即可。

#### 图 2-2 AICE 引脚定义

| pin # | AICE mini debug cable pin |
|-------|---------------------------|
| 1     | NC                        |
| 2     | TSRST_N                   |
| 3     | GND                       |
| 4     | TTMS                      |
| 5     | GND                       |
| 6     | ТСК                       |
| 7     | VREF                      |
| 8     | NC                        |
| 9     | NC                        |
| 10    | TTRST_N                   |
| 11    | TTDO                      |
| 12    | TTDI                      |

## 2.2 OLIMEX ARM-USB-TINY-H CABLE

当前版本的 Andesight 默认支持的 Debug Cable 为 AICE-MINI CABLE, 如果需要使用 Olimex ARM-USB-TINY-H, 再安装 Andesight 之前,请先安装 一个 libusbK, 推荐使用 Zadig 进行快速安装, 安装方法如下:

- 1. 下载 Zadig, 用于安装 libusb。下载地址: <u>https://zadig.akeo.ie/;</u>
- 2. Olimex Cable 插在电脑上,此时可以在设备管理器里看到 Olimex Cable, 并显示无驱动(设备上有黄色感叹号标记);
- 3. 双击 Zadig.exe, 打开工具,如图 2-3 所示;

#### 图 2-3 打开 Zading

| 🗾 Zadig                                                                                                   | - 🗆 ×                                                               |
|----------------------------------------------------------------------------------------------------|---------------------------------------------------------------------|
| Device Options Help                                                                                       |                                                                     |
| Driver         WinUSB (v6. 1.7600.16385)         •           USB ID         Install WCID Driver         • | Edit  More Information  WinUSB (libusb)  libusb- WinUSB (Microsoft) |
| 0 devices found.                                                                                          | Zadig 2.4.721                                                       |

a). 点击 Options>List All Devices,可以看到电脑连接的所有 Device,如 图 2-4 所示。

图 2-4 Device 选项

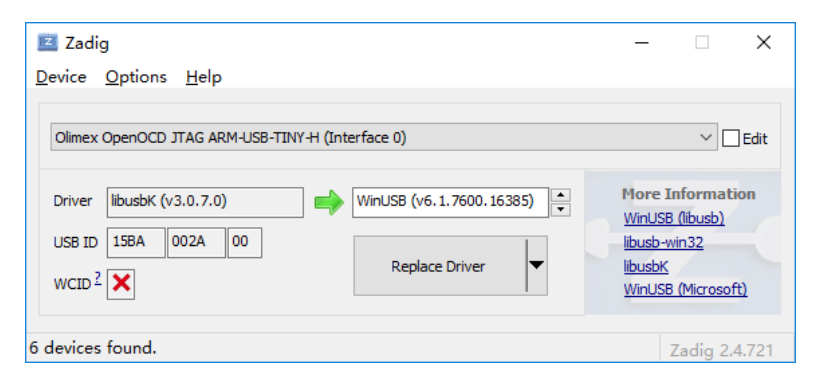

 b). Olimex OpenOCD JTAG ARM-USB-TINY-H(Interface 0)和 Olimex OpenOCD JTAG ARM-USB-TINY-H(Interface 1)安装 libusbK 驱动, 如图 2-5 所示。

图 2-5 安装 libusbK 驱动

| Zadig                                            | - 🗆 X                                                                                |
|--------------------------------------------------|--------------------------------------------------------------------------------------|
| Olimex OpenOCD JTAG ARM-USB-TINY-H (Interface 0) | ✓ ☐ Edit                                                                             |
| Driver libusbK (v3.0.7.0)                        | More Information<br>WinUSB (libusb)<br>libusb-win32<br>libusbK<br>WinUSB (Microsoft) |
| 6 devices found.                                 | Zadig 2.4.721                                                                        |

c). 安装完成后,可以在 windows 设备管理器中查看到 Olimex OpenOCD JTAG ARM-USB-TINY-H 的设备,此时不再显示设备异 常,表示驱动已安装正确,如图 2-6 所示。

图 2-6 在设备管理器查看 libusbK 安装

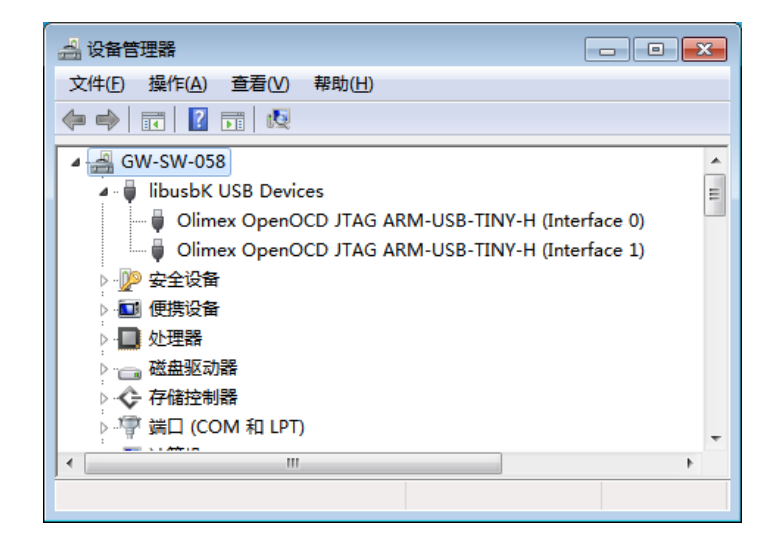

Olimex Cable 外观示意图,如图 2-7 所示。

#### 图 2-7 Olimex Cable 外观示意图

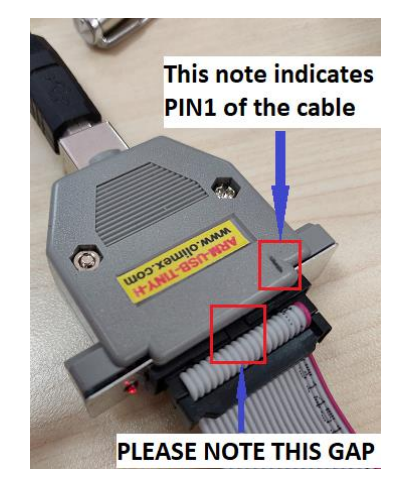

Olimex Cable 引脚定义图,如图 2-8 所示。

#### 图 2-8 Olimex Cable 引脚定义图

| JTAG connector pinout |               |       |             |  |  |
|-----------------------|---------------|-------|-------------|--|--|
| PIN #                 | Signal name   | PIN # | Signal name |  |  |
| 1                     | VREF          | 2     | VREF        |  |  |
| 3                     | TTRST_N       | 4     | GND         |  |  |
| 5                     | TTDI          | 6     | GND         |  |  |
| 7                     | TTMS          | 8     | GND         |  |  |
| 9                     | ттск          | 10    | GND         |  |  |
| 11                    | TRTCK         | 12    | GND         |  |  |
| 13                    | TTDO          | 14    | GND         |  |  |
| 15                    | TSRST_N       | 16    | GND         |  |  |
| 17                    | NOT CONNECTED | 18    | GND         |  |  |
| 19                    | TARGET SUPPLY | 20    | GND         |  |  |

其中, VREF 需连接 3.3V 电源引脚, 4/6/8/.../20 的 GND 只需连接一个 即可(可以连接 J3-2 或 J3-20)。

# **3**Andesight RDS 使用指南

## 3.1 Andesight RDS 安装

安装包解压后进入 Windows/Disk1,双击 setup.exe 进行安装。安装时 不需要做特殊设置,在安装过程中有弹出对话框询问是否安装驱动,请选择 安装。具体安装步骤请参照文档:

AndeSight\_RDS\_v3.1\_Installation\_Guide\_UM171\_V1.1.pdf,可在安装包中 找到。

- 1. 设置安装路径和工作空间(workspace)路径时,请不要包含汉字或空格, 否则运行时会出现错误;
- 2. 当前版本的 Andesight 默认支持的 Debug Cable 为 AICE-MINI Cable, 如果需要使用 Olimex ARM-USB-TINY-H, 请参照本文 2.2 部分;
- 3. 安装 Andesight RDS 之后,可能会出现 GOWIN Programmer 无法连接 到开发板的问题,此时卸载 Gowin IDE 后重新安装即可修复此问题;
- **4.** Andesight RDS 的 Public Key 文件已放在安装包中,如需序列号和证书 文件,请联系 Gowin Semiconductor Corp.申请。

## 3.2 新建工程

在 Andesight 界面上点击 File->New->Project->Andes C project->Next, 进入新建 C 工程的配置界面,如图 3-1 所示。

#### 图 3-1 新建工程

| A C Project                                                                                                    |                   |          |              |                  |        |
|----------------------------------------------------------------------------------------------------|-------------------|----------|--------------|------------------|--------|
| C Project<br>Create C project of selected type                                                                                                    |                   |          |              |                  |        |
| Project name: demo_0  ✓ Use default location  Location: C:\Users\root\AndeSight3\workspace\demo_0  Choose file system: default   Connection Configuration  SID   Chip Profile |                   |          |              |                  |        |
| Chip Profile Name                                                                                                    | Chip ID           | NWIN     | CPU<br>IN251 | Simulator Config |        |
| ADT ALLOUTILU GOTTA                                                                                                    | ADI A2250 1125 00 |          | [1420]       |                  |        |
| Project type:                                                                                                    |                   | Toolch   | ains:        |                  |        |
| Project type:       Toolchains: <ul> <li></li></ul>                                                                                                    |                   |          |              |                  |        |
| ?                                                                                                    | < <u>B</u> ack    | <u> </u> | lext >       | Finish           | Cancel |

需要配置的参数如下:

- 1. 工程名;
- 2. 保存位置,默认位置是当前的 workspace;
- 3. Connection Configuration,设置为 ICE,表示使用 ICE debug cable 连接开发板。如果使用仿真器进行作为测试平台,请选择 SID;
- 4. Chip Profile,请选择 ADP-AE250-N25-GOWIN,这是根据 GOWIN FPGA 进行优化配置了的 Chip Profile;
- 5. Project Type,除了空工程和 Hello World 工程,我们还内置了一个工程 模板 demo\_ae250\_exFlash\_gowin。这是一个包含了基本 BSP、 bootloader、start.S 等内容的工程模板;

新建工程后,在 Project Explorer 工程名上单击鼠标右键,在下拉菜单中选择 build project 或者直接按快捷键 Ctrl-B 对工程进行编译、链接等操作。 在下拉菜单中选择 clean project 可进行 make clean 的操作。

#### 注!

如果使用的是 Olimex ARM-USB-TINY-H CABLE,则需要先自行安装驱动,请参见 2.2,并 设置 target configuration 为-I olimex-arm-usb-tiny-h.cfg,如图 3-2 所示。

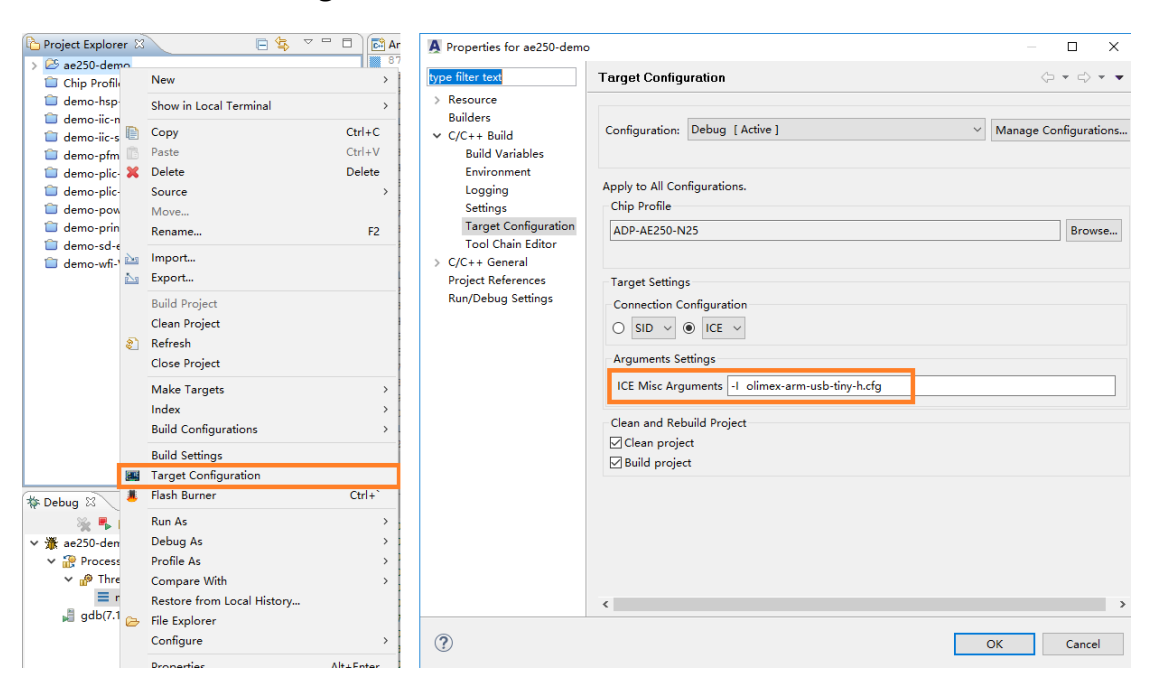

图 3-2 设置 Debug Cable 为 Olimex ARM-USB-TINY-H

## 3.3 导入/导出工程

在 Project Explorer 的空白处单击鼠标右键,即可选择 Import (导入) 或者 Export (导出),进行工程的导入/导出操作,如图 3-3 所示。

#### 图 3-3 Project Explorer

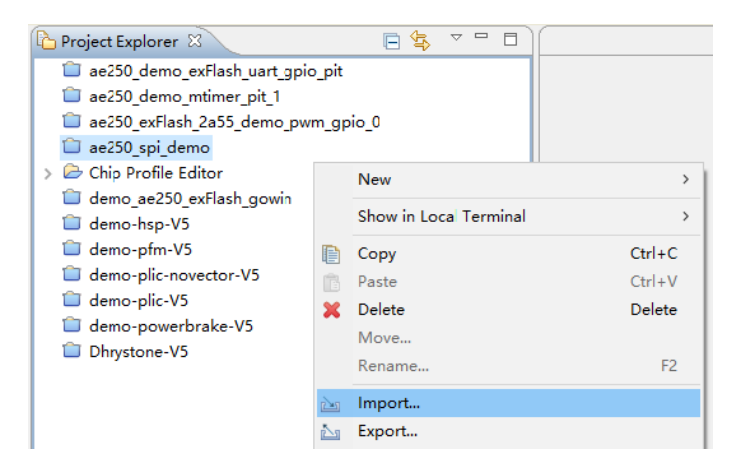

导入工程的界面如图 3-4 所示,点击 Import->General->Existing Project into workspace 即可进入导入工程界面。选择 Select root directory 时,导入 文件夹形式的工程;选择 Select archive file 时,导入压缩包形式的工程。

#### 图 3-4 导入工程界面

| A Import                                                                                              |                                      | _              |                                                        |
|----------------------------------------------------------------------------------------------------|--------------------------------------|----------------|--------------------------------------------------------|
| Import Projects<br>Select a directory to search f                                                     | or existing Eclipse pr               | ojects.        |                                                        |
| O Select root directory:<br>Select archive file:<br>Projects:                                         |                                      | ~              | B <u>r</u> owse<br>B <u>r</u> owse                     |
|                                                                                                    |                                      |                | <u>S</u> elect All<br>Deselect All<br>R <u>e</u> fresh |
| Options<br>Searc <u>h</u> for nested project<br>Copy projects into works<br>Hide projects that alread | ts<br>pace<br>y exist in the workspa | ice            |                                                        |
| Working sets                                                                                          | sets                                 | ~              | S <u>e</u> lect                                        |
| ? < <u>B</u> ac                                                                                       | k <u>N</u> ext >                     | <u>F</u> inish | Cancel                                                 |

导出工程的界面如图 3-5 所示,选择 Export...->Archive File,即可打开 导出工程界面,选择要导出的工程、压缩格式、保存路径等参数后,即可完 成导出。

#### 图 3-5 导出工程界面

| A Export – 🗆 X                                                                                                    |                                                                                                    |  |  |  |  |
|----------------------------------------------------------------------------------------------------|----------------------------------------------------------------------------------------------------|--|--|--|--|
| Archive file                                                                                                    |                                                                                                    |  |  |  |  |
| Export resources to an archive file on the local file system.                                                                                                    |                                                                                                    |  |  |  |  |
| □ Image: BernoteSystemsTempFiles         > Image: Descent and Descent and Descen | <ul> <li>✓ □ .cproject</li> <li>✓ □ .project</li> <li>✓ □ ae250.ld</li> <li>✓ □ ae250.sag</li> </ul> |  |  |  |  |
| To <u>a</u> rchive file: D:\AndesTech\workspace-std-for-j                                                                                                    | package\ae250_spi_demo.zip v B <u>r</u> owse                                                         |  |  |  |  |
| Options<br>● Save in <u>z</u> ip format<br>○ Sa <u>v</u> e in tar format<br>☑ Co <u>m</u> press the contents of the file                                                                                                    | ● <u>C</u> reate directory structure for files ○ Create only selected directories                    |  |  |  |  |
|                                                                                                    |                                                                                                    |  |  |  |  |
| (?) < <u>B</u> ack                                                                                                    | <u>N</u> ext > <u>F</u> inish Cancel                                                                 |  |  |  |  |

## 3.4 下载程序到 Flash

AE250 支持从 flash 启动, 启动时先通过 SPI 接口从 Flash 中读取嵌入 式程序并存储到指令存储器 ILM 中, 然后开始执行嵌入式程序。推荐的方法 是复用保存 FPGA bitstream 的 SPI Flash,使用 Flash 的前半部分保存 FPGA 的 bitstream, 后半部分保存嵌入式程序的二进制文件。

 打开 IP generator 并调出当前 AE250 的 RTL 参数设置,双击 SMU,打 开 SMU 的设置界面,将 System Reset Vector Default 设置为 0x80400000,如图 3-6 所示。令 0~0x400000 共 4M 字节的空间作为 bitstream 的保存地址,从 0x400000 开始作为嵌入式程序的二进制文件 保存地址。修改之后,需要重新进行综合;

#### 图 3-6 设置 System Reset Vector Default

| <pre>     RiscV N25     File     Target Device: </pre> | : 0#2A-LV5ERC484C7/I6                   |     | ? ×                   |
|--------------------------------------------------------|-----------------------------------------|-----|-----------------------|
| Create In:                                             | D: \AndesTech\ae250_eval_0\src\risovn25 |     |                       |
| Module Name:                                           | ae250soc File Name: risovn25            |     |                       |
| General Option                                         | ns                                      |     |                       |
| ⊻ Disable I/O                                          | 0 Current Configure: Default            |     | Export CFG Import CFG |
|                                                        | 000000000000000000000000000000000000    | ? × | )12 )12 )-CN          |
|                                                        |                                         | OK  | Cancel Help           |

2. 需要在 RTL 设计的物理约束中,将 SPI1 的接口接到 SPI Flash 上,将 SPI1 的接口按照下表进行物理约束,针对不同的 FPGA 芯片, MSPI 接 口的位置也是不同的,需针对具体情况进行具体的约束;

#### 表 3-1 SPI1 接口物理约束

| AE250 SPI1 接口 | FPGA MSPI 接口 |
|---------------|--------------|
| CSN           | MCSN         |
| CLK           | MCLK         |
| MISO          | MSO          |
| MOSI          | MSI          |

 将 MSPI 接口复用为普通 IO,方法如下:在 Gowin IDE 云源软件的界面 Process 窗口中,右键单击 Place & Route,在弹出菜单中选择 Configuration,选择 Dual-Purpose Pin 标签页,勾选 Use MSPI as regular IO 选项并点击确定即可进行正确的布局布线;

#### 图 3-7 设置 MSPI 接口为普通 IO

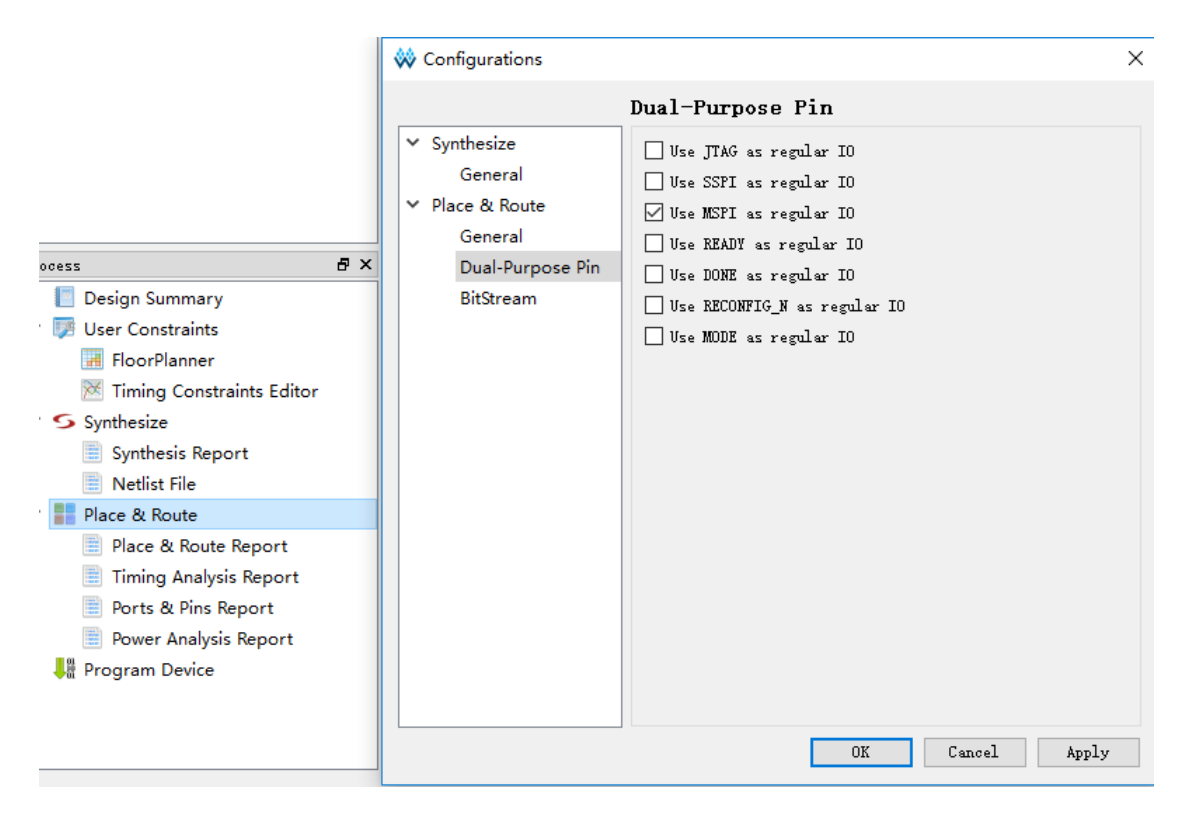

4. 修改嵌入式程序的参数设置。首先修改链接器脚本中 bootloader 的参数, 由于 AE250 的嵌入式程序中的链接器脚本是使用 SAG 文件自动生成的, 因此在 SAG 文件中进行修改。打开 ae250.sag,找到 BOOTLOADER, 将其修改为 RTL 设计中 System Reset Vector Default 的值,如图 3-8 所 示。然后修改 config.h,打开 src/bsp/config/config.h,找到宏定义 BUILD\_MODE,将其修改为 BUILD\_BURN;

#### 图 3-8 ae250.sag 中 bootloader 参数设置

```
49 HEAD 0x0000000
5 {
60
       BOOTLOADER 0x80400000
 7
       {
           ADDR
8
                 flash start
9
           * KEEP (.bootloader)
10
           LOADADDR __bootloader_lmaend
11
       }
12
13 }
1.4
```

#### 注:

- 参数应当与 RTL 参数中 System Reset Vector Default 的值保持一致;
- 修改编译设置,右键单击嵌入式工程名,选择 build settings,选择 Objcopy->General 选项卡,将第一条 Disable. (Do not auto-generate output file.)这一选项取消勾选;

重新编译嵌入式程序,生成嵌入式工程的二进制文件。

将修改后的 RTL 设计进行重新综合和布局布线, 使用 external Flash 模式下载到 FPGA 中并开机, 连接好 DEBUG CABLE, 在 Andesight 中右键单击工程名, 选择 Flash Burner, 弹出的界面如图 3-9 所示。

修改参数。将 Flash Controller Address 设置为 0x8000000,此为 SPI Flash 总的起始地址,将 Programming Start Address 设置为嵌入式程序二进 制文件在 SPI Flash 中的偏移量,即 0x8040000-0x8000000 的值,即 0x400000。点击 Burn 按钮,大约 1 分钟即可将嵌入式程序的二进制文件烧 录到 Flash 中。AE250 自动开始运行烧录的嵌入式程序,在 FPGA 断电并重 新上电后,FPGA 先读取 Flash 中的 bitstream,配置为 AE250 MCU,然后 AE250 MCU 通过 SPI 接口读取 Flash 中的嵌入式程序,读取完成后自动开 始运行。

| A Flash Programming Wizard                                                    |
|-------------------------------------------------------------------------------|
| Flashing Driver                                                               |
| Program flash memory of the target.                                           |
| Flash Driver                                                                  |
| Location: SPI_burn.exe                                                        |
| Workspace) File System Variables                                              |
| Flash Image                                                                   |
| Location: C:\Users\root\AndeSight3\workspace\test000\Debug\output\test000.bin |
| Workspace File System Variables                                               |
| Programming Start Address: 0x00400000                                         |
| Driver Arguments                                                              |
| Target board:                                                                 |
| Unlock Cock After Programming                                                 |
| Verification Erase All                                                        |
| Misc Arguments:                                                               |
| Logging                                                                       |
|                                                                               |
|                                                                               |
|                                                                               |
|                                                                               |
|                                                                               |
| 4 ×                                                                           |
|                                                                               |
|                                                                               |
|                                                                               |
| () <u>Burn</u> <u>Close</u>                                                   |

图 3-9 Flash Burner 界面及参数设置

## 3.5 片上调试

编译成功后,可以将嵌入式工程的编译结果下载到开发板上进行片上调 试。

在 Project Explorer 工程名上单击鼠标右键,在下拉菜单中选择 Debug As->MCU Program,第一次执行此操作时会弹出对话框,用于设置 Debug Configuration,如图 3-10 所示。

图 3-10 Debug 参数设置界面

| A Debug Configurations        |                                                                                     |
|-------------------------------|-------------------------------------------------------------------------------------|
| Create, manage, and run confi | gurations                                                                           |
|                               |                                                                                     |
|                               | Name: demo_0 Debug                                                                  |
| type filter text              | 📄 Main 🎋 Debugger 🕨 Startup 🧩 Tracer 🤤 Source 🔲 <u>C</u> ommon 🕸 Exception Handling |
| Application Program           | □ 1. GDB Initialization Commands                                                    |
| 🛣 demo_0 Debug                | load                                                                                |
|                               | -                                                                                   |
|                               | 2. Binary File Options                                                              |
|                               | Load binary file                                                                    |
|                               | Use file: File System                                                               |
|                               | Offset (hex):                                                                       |
|                               | 3. Runtime Options                                                                  |
|                               | Set program counter at (hex):                                                       |
|                               | ✓ Set breakpoint at: main     ✓ Resume                                              |
|                               | - 4. GDB Run Commands                                                               |
|                               | ·                                                                                   |
|                               | *                                                                                   |
|                               |                                                                                     |
|                               |                                                                                     |
|                               |                                                                                     |
| Filter matched 4 of 4 items   | Revert Apply                                                                        |
| ?                             | Debug Close                                                                         |

在 Startup 标签页中,勾选 Reset and Hold 选项可以让程序在开始运行时在执行第一条指令之前停止。在该选项下方的参数框中输入 load,表示在进入片上调试之前先将嵌入式工程的编译结果下载到指令存储器 ILM 中。

在 Runtime Options 中勾选 Set breakpoint at,在输入框中输入一个标签(比如 main),可以在 main 函数开始的地方设置一个断点,勾选 Resume 则会在进入片上调试后直接开始连续运行。

进入片上调试功能后,会自动进入到 debug 视图模式,可以看到如图 3-11 的一个区域。该区域为片上调试的操作区,红框中为一些调试用到的快 捷按钮,从左到右分别是:重新开始 DEBUG、继续运行、暂停、结束、断 开链接、链接到一个进程(图中为灰色,表示暂不可用)、进入子函数(step into)、执行下一条指令(step over)、跳出子函数(step return,此时为灰色, 表示暂不可用)、单条指令运行模式(instruction stepping mode,在此模式 下,每次运行一条 risc-v 汇编指令,否则每次运行一条 C 语言语句)。

与其他 Eclipse 软件相同,在代码文本左侧行号上双击鼠标左键可快速 设置断点或取消断点,在代码文本中右键单击鼠标可以在弹出菜单中选择运 行到该行 (run to line)。

#### 图 3-11 Debug 按钮介绍

| Instruction Storping mode (run one dissection) | <ul> <li>★ Debug 20</li> <li>★ Debug 20</li></ul> | <ul> <li>Ferminate and Relaunch (restart the debug process)</li> <li>Resume (run to next breakpoint)</li> <li>Suspend (Pause the running program)</li> <li>Terminate (Stop the debug process)</li> <li>Disconnect (disconnect the debug cable)</li> <li>connect to a process</li> <li>step into (run into the fucntion)</li> <li>step over (run to next line)</li> <li>step return (return to upper level function)</li> <li>Instruction Stanning mode (run one disassembly code contence at a time)</li> </ul> |
|------------------------------------------------|----------------------------------------------------------------------------------------------------|----------------------------------------------------------------------------------------------------|
|------------------------------------------------|----------------------------------------------------------------------------------------------------|----------------------------------------------------------------------------------------------------|

图 3-12 为汇编语句窗口,所显示的内容为 ILM 中实时运行的汇编指令的内容。

#### 图 3-12 汇编指令代码窗口

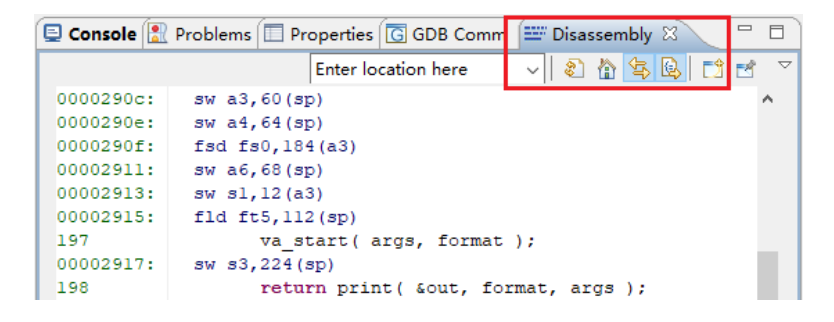

## 3.6 Andesight 内置的串口终端使用方法

图 3-13 为 Andesight 内置的 UART Terminal 及设置界面,如果需要使用,请在顶部菜单中点击 Window->Show View->Terminal,打开 Terminal 窗口,然后点击 open a terminal 按钮,新建一个串口终端。设置好端口号(可在硬件管理器中查看)、波特率等参数后即可点击 OK 开始使用。

| 图 3-13 Andesight 内 | 置串口终端 |
|--------------------|-------|
|--------------------|-------|

| A Launch Termir             | al —              |        |                                                         |
|-----------------------------|-------------------|--------|---------------------------------------------------------|
| Choose terminal<br>Settings | Serial Terminal   | ~      |                                                         |
| Port:                       | COM14             | ~      |                                                         |
| Baud Rate:                  | 38400             | ~      |                                                         |
| Data Bits:                  | 8                 | ~      |                                                         |
| Parity:                     | None              | ~      |                                                         |
| Stop Bits:                  | 1                 | ~      |                                                         |
| Flow Control:               | None              | $\sim$ | Serial COM14 (10/30/18 4:31 PM) ⋈                       |
| Timeout (sec):              | 5                 |        | if you see all messages in UPPER case, then nds_write(^ |
| Encoding: Def               | ault (ISO-8859-1) | ~      | === demo printf: end ==                                 |
|                             |                   |        | >>> demo printf: start <<                               |
| ?                           | ОК                | Cancel | Open a Terminal                                         |

具体的使用方法,请参照文档:

AndeSight\_RDS\_v3.1\_User\_Manual\_UM170\_V1.0.pdf,可在安装目录中的 doc 路径下找到。

## **3.7 VIRTUAL HOSTING**

Andesight 提供一种输出信息的方式——Virtual Hosting。可在进行片上 调试的时候,通过 console 输出 printf 信息,如图 3-14 所示。适用于不方便 连接 UART 的时候。使用时,先打开 Build Settings 界面,在 Andes C Linker->General 标签页中,勾选 Virtual Hosting 选项。然后打开 src/config/config.h 文件,打开宏定义#define VIRTUAL\_HOSTING,重新编译, 即可在片上调试时使用 Virtual Hosting。

需要注意的是,Virtual Hosting 只支持在片上调试时使用。当嵌入式程 序在开发板上单独运行时,不支持 Virtual Hosting 输出消息。

#### 图 3-14 通过 Virtual Hosting 在 Console 窗口输出打印消息

| 😑 Console 🛛 🔝 Problems 🔲 Properties 🗔 GDB Command 📕 Target Mana         |
|-------------------------------------------------------------------------|
|                                                                         |
| demo_ae250_exFlash_gowin.adx [MCU Program] demo_ae250_exFlash_gowin.adx |
| Hello world!                                                            |
| The RISC-V MCU AE250 is running                                         |
|                                                                         |
|                                                                         |

## **4**工程模板及工程示例

## 4.1 工程模板

在新建工程时,可选的工程模板有"空工程"、"Hello world 工程"和 demo\_ae250\_exFlash\_gowin,三个选项。推荐使用 demo\_ae250\_exFlash\_gowin 选项,这是一个根据 GOWIN FPGA 进行优化 和配置的工程模板,内置了 BSP(Board Supporting Package,板级支持包) 和其他一些必要的文件,可以快速的进行上板运行和调试。

工程模板中的关键文件如下:

- 1. src/bsp/ae250/ae250.h: 该文件中是系统时钟定义、外设寄存器定义和 中断源编号的定义。其中时钟定义须与 AE250 的参数配置保持一致;
- 2. src/bsp/ae250/ae250.c: reset\_handler 函数是启动嵌入式程序的入口, 入口中在执行 main 函数之前执行了 UART 初始化的操作,根据 AE250 的参数配置选择所需的 UART 端口并配置所需要的波特率;
- 3. src/bsp/config/config.h: 该文件中包含了控制编译方式的宏定义;
- 4. 其中#define BUILD\_MODE 可定义为 BUILD\_LOAD 或 BUILD\_BURN;
- 5. BUILD\_LOAD 表示程序直接加载到指令存储器 ILM 中,一般用于 DEBUG 时;
- 6. BUILD\_BURN 表示程序下载到 SPI Flash 中,上电后先从 SPI Flash 中 将程序读取到 ILM 中后运行,适用于发布版程序;
- 7. 第二个宏定义为#define VIRTUAL\_HOSTING,如果使用 virtual hosting 模式进行调试,需将此宏定义打开,此时 printf 不再通过 UART 来实现,打印信息将在 Console 窗口中进行显示;
- 8. start.S: 汇编语言写成的起始文件;
- 9. loader.c: bootloader 文件, 用于从 SPI Flash 启动;
- **10.** ae250.sag: sag 是晶心科技定义的 Scattering-and-Gathering 格式的脚本,用于生成链接器脚本。需要注意的是,ae250.sag 中的 memory map

参数需要与 AE250 的参数保持一致;

- **11.** src/bsp/driver:该目录下包含两个文件夹,ae250为AE250的驱动代码, include 中为驱动函数的调用接口;
- 12. src/bsp/lib: 包含两个文件, printf.c 中通过重定义 C 标准库中子函数的 形式,实现通过 UART 输出 printf 的信息, read.c 中为一个简单的通过 UART 读取输入信息的函数;

## 4.2 工程示例

安装完成后,在安装目录的 demo 文件夹中可以找到几个基本的工程示例,可以通过导入工程的方式加载到 Andesight 中进行试用、调试以及二次 开发。工程示例如下:

- 1. demo-hsp-V5: 演示的是 AE250 中硬件堆栈保护的功能,如需此功能, 请在设置 AE250 参数时勾选 Andes StackSafe Extension 选项;
- 2. demo-pfm-V5: 演示的是 Performance Monitor 的功能;
- demo-powerbrake: 演示的是 PowerBrake 的功能, PowerBrake 通过降低指令执行速度而不是降低时钟频率来减慢程序运行速度从而实现通过软件控制功耗的功能。如需此功能,请在设置 AE250 参数时勾选 Andes PowerBrake Extension 选项;
- 4. demo-plic-novector-V5: 演示的是非矢量模式的中断控制器对中断的响应,并提供了 machine timer 和 pit timer 的演示;
- 5. demo-plic-V5: 演示的是矢量模式下的中断控制器对中断的相应,如需 使用矢量模式中断,请在设置 AE250 参数时勾选 Andes Vectored PLIC Extension 选项;
- 6. Dhrystone-V5: 是一个针对 AE250 适配的 Dhrystone 程序;

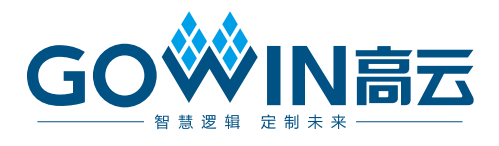